## Injury and Illness Reporting Instructions

### \*\*Important Note\*\*

## You must use Google Chrome when logging into eSLA

Injury and Illness reports are submitted electronically through the Department of Safety and Professional Services' Electronic Safety Licensing Application (eSLA). This guide is to assist you in completing the report. Injury and Illness reports are due by March 1<sup>st</sup> each year. The report portal opens on January 1<sup>st</sup> of each year. If you already have an eSLA profile linked to your reporting account, please proceed to the first step on the next page. If you have any questions or issues, please contact your Public Sector Safety Inspector from the map located at the end of the guide. If you are a new injury and illness reporter or already have an existing eSLA profile from a prior employer, please follow one of the following steps:

- 1. I am a new injury and illness reporter and do not have an eSLA profile. The email address I use at my employer is unique to me. Example (name@nameofemployer.com).
  - Create an eSLA profile by visiting this link: <u>https://esla.wi.gov/PortalRegistration</u>
  - Use the option "I am a representative of a local or state government" regarding the SSN.
  - Once you have created your profile, email your area's safety inspector to be linked to your reporting account. You will not be able to complete the report until this process has been completed.
- 2. I am a new injury and illness reporter and do not have an eSLA profile. The prior reporter used the same email that I plan to use. Example (clerk@nameofemployer.com).
  - Contact your area's safety inspector for further instructions. The prior reporter's profile will need to be unlinked before your profile can be established.
- 3. I have reported in the past for a former employer.
  - Contact your area's safety inspector to assist with updating your profile's email address and linking to the reporting account for your new employer.

A few helpful notes:

• If you are new to injury and illness reporting or need a reference to assist with the report calculations our SBD10710 form contains all relevant information including a flow chart to determine if the injury or illness is reportable. The packet can be found here:

https://dsps.wi.gov/Documents/Programs/PublicSafety/SBD10710Packet.pdf

- Ensure that you have the average number of employees, total hours worked, and any relevant injury and illness information ready before starting the report.
- Anyone who would be covered under the employer's worker's compensation program is counted in this report. This includes clerks, treasurers, elected officials, election workers, volunteer fire department members, and anyone within the employer covered under the worker's compensation program.
- If you encounter any errors or need assistance, reach out to your area's safety inspector. Their contact information can be found at the end of this guide on the Public Sector Safety District Map.

# Submitting your Injury and Illness Report

\*\*Important Note\*\*

You must use Google Chrome when logging into eSLA

1. Login with your eSLA profile information in the Existing eSLA Users Login on the right side of the page. Login link: <u>https://esla.wi.gov/</u>. If you forgot your email or password, use the link below the login area to view your email or reset the password.

| lesla                                                 | PLAN REVIEW<br>STATUS                            | MINE SAFETY L<br>TRAINING                      | INIFORM DWELLING CODE<br>PERMITS         | UDC PERMIT<br>SEARCH | UDC MUNICIPAL<br>LOGIN | INSPECTOR<br>LOOK-UP    | PUBLIC<br>LOOK-UP  | HELP     | LO<br>I |
|-------------------------------------------------------|--------------------------------------------------|------------------------------------------------|------------------------------------------|----------------------|------------------------|-------------------------|--------------------|----------|---------|
| **eSLA requir                                         | es Google Chrom                                  | e browser to work p                            | properly. Please downlo                  | ad Google Chro       | me browser to con      | tinue. <u>Click Her</u> | <u>e to downlo</u> | ad       |         |
| First Tim                                             | ie eSLA Us                                       | ser                                            |                                          | E                    | Existing eSL           | A Users                 |                    |          |         |
| Create Accou                                          | ınt                                              |                                                |                                          | L                    | ogin                   |                         |                    |          |         |
| f you have previ<br>ISLA, please acti<br>DSPS CUSTOME | ously conducted bus<br>vate your eSLA login<br>R | siness with the Departr<br>with the DSPS CUSTO | nent but are new to<br>MER button below. |                      | Email                  |                         |                    |          |         |
| f you have neve<br>SLA login with t                   | r conducted busines<br>he NEW DSPS CUST(         | s with the Department<br>OMER button below.    | , please create a new                    |                      | Password               |                         |                    |          |         |
| NEW DSPS CUST                                         | OMER                                             |                                                |                                          |                      | LOGIN                  |                         |                    |          | 0       |
|                                                       |                                                  |                                                |                                          |                      |                        |                         | _                  | at Dacaw |         |

Visit our Help page for eSLA user guides and FAQs.

#### 2. Once you have successfully logged in click on the "+ New Application" button.

| ésla .                                                            | PLAN REVIEW STATUS               | DASHBOARD     | MINE SAFETY TRAINING     | INSPECTOR LOOK-UP    | PUBLIC LOOK-UP     | HELP 👿 0       | TESTER, ESL |
|-------------------------------------------------------------------|----------------------------------|---------------|--------------------------|----------------------|--------------------|----------------|-------------|
|                                                                   |                                  |               |                          |                      |                    |                |             |
| Welcome to you                                                    | ur eSLA Das                      | shboa         | ard                      |                      |                    |                |             |
| ۲Ļ                                                                |                                  |               |                          |                      |                    |                |             |
|                                                                   |                                  |               |                          |                      |                    |                |             |
| Permit Fire/Municipality                                          |                                  |               |                          |                      |                    |                |             |
|                                                                   |                                  |               |                          |                      |                    |                |             |
| + NEW APPLICATION + MY ITINE                                      | ARIES MY HISTORY                 |               |                          |                      |                    |                |             |
| Please click on the "My History" bu<br>and compliance statements. | utton to view previously subm    | itted paymer  | its, permits, credentia  | ls and service reque | sts such as revisi | ons, component | S           |
| Are you trying to add a business o                                | r renew a cross connection co    | ontrol assemi | oly? Click here to add a | a business or renew  | your assembly.     |                |             |
| New Permit Applica                                                | tions                            |               |                          |                      |                    |                |             |
| To edit or withdraw an application, plea                          | ise click on the Options button. |               |                          |                      |                    |                |             |
| View and Search all Applications                                  | 1                                |               |                          |                      |                    |                |             |
|                                                                   |                                  |               |                          |                      |                    |                |             |

3. Complete the dropdowns as seen below. If you do not have an account created or do not have the correct account listed, please contact your area's safety inspector. Once complete, click "Save and Continue".

| <b>COLA</b> PLAN REVIEW STATUS DASHBOARD                                                                          | MINE SAFETY TRAINING INSPECTOR LOOK-UP PUBLIC LOOK-UP HELP 🗮 0 TESTER, ESLA                                                                                                    |  |  |  |  |  |  |
|----------------------------------------------------------------------------------------------------|----------------------------------------------------------------------------------------------------|--|--|--|--|--|--|
|                                                                                                    | Select Area                                                                                                    |  |  |  |  |  |  |
| Application Selection                                                                                             | Permits 🗸                                                                                                    |  |  |  |  |  |  |
| Select the Area Next based on the area select either                                                              | Select Program Area                                                                                                    |  |  |  |  |  |  |
| the Program Area, Permit/Plan Review, and                                                                         | Public Sector Employee Safety 🗸                                                                                                    |  |  |  |  |  |  |
| Application Type or the Application Type, Credential                                                              | Select Permit Type/Plan Review                                                                                                    |  |  |  |  |  |  |
| and Credential Type as applicable.                                                                                | Injury and Illness Report                                                                                                    |  |  |  |  |  |  |
| drop down. If you do not see an account, please add                                                               | Select Application Type                                                                                                    |  |  |  |  |  |  |
| the business via the Manage Business page.                                                                        | Public Sector Employee Safety 🗸                                                                                                    |  |  |  |  |  |  |
|                                                                                                    | Please select an Account (Create new account)                                                                                                    |  |  |  |  |  |  |
|                                                                                                    | IIR Report Account                                                                                                    |  |  |  |  |  |  |
| Application Instructions                                                                                          | Per SPS 332.205, all Wisconsin public employers must report work-related injuries and illnesses to the department for the previous year by March 1 of each year.                                                                                                    |  |  |  |  |  |  |
| Provide the information necessary for the application.<br>Once finished, click which type of Save option desired. | Within 8 hours after the death of any employee from a work-related incident or the in-patier<br>hospitalization of 3 or more employees as a result of a work-related incident, the employer<br>shall orally report the fatality or multiple hospitalization by telephone or in person to the<br>department. |  |  |  |  |  |  |
|                                                                                                    | When reporting a public sector employee fatality or 3 or more hospitalizations, contact the department at (608) 267-9420 during regular business hours. The State of Wisconsin Divisio of Emergency Management can be contacted at (800) 943-0003 outside of regular business hours.                        |  |  |  |  |  |  |
|                                                                                                    | CANCEL SAVE AND CONTINUE                                                                                                    |  |  |  |  |  |  |

4. The next page will contain the report data. The personal information will be automatically filled in from your profile contact information.

| <b>T</b> eSLA | PLAN REVIEW<br>STATUS DASI             | HBOARD        | MINE SAFETY<br>TRAINING        | INSPECTOR LOOK-<br>UP | PUBLIC | LOOK-<br>UP | HELP | <b>T</b> 0 | TESTER, ESLA<br>V |
|---------------|----------------------------------------|---------------|--------------------------------|-----------------------|--------|-------------|------|------------|-------------------|
| Ũ             | New App<br>Injury and Illness Report D | olicatio      | on                             |                       |        |             |      |            |                   |
|               | Personal                               | Injury De     | etails                         | Review + Submit       |        |             |      |            |                   |
|               | Information                            | * eSl<br>Las  | A<br>t Name                    |                       |        |             |      |            |                   |
|               |                                        | Em.<br>* esl. | ail Address<br>atester@wiscons | sin.gov.invalid       |        |             |      |            |                   |
|               |                                        | * Pho         | ne<br>-111-1111                |                       |        |             |      |            |                   |

5. Below is the address information. This should automatically populate from the prior year's reports on the account. If an address is displayed and is correct, click the check box under the public column. This will then save the address on the report. Once saved you will be given a confirmation of "address saved successfully". If you need to add a new address, see step 5B.

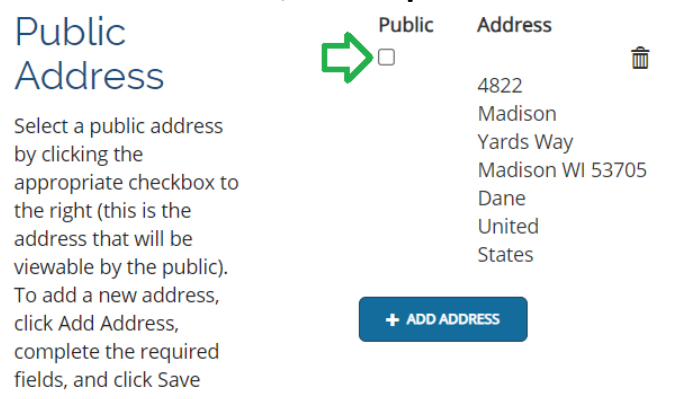

5B. To add an address, click on the "+ Add Address" button. When entering the new address check "Use this address as Public". When complete, click the "save" button.

| sure sure                                         | •  |                   |                 |         |
|---------------------------------------------------|----|-------------------|-----------------|---------|
| Public<br>Address                                 | L, | Use this add      | lress as Public |         |
| Select a public address                           |    | Address Format    |                 |         |
| by clicking the                                   |    | US Address        | ~               |         |
| appropriate checkbox to<br>the right (this is the |    | Street Address Li | ne 1            |         |
| address that will be<br>viewable by the public).  | *  | 4522 Madison Ya   | irds Way        |         |
| To add a new address,<br>click Add Address,       |    |                   |                 |         |
| complete the required<br>fields, and click Save   |    | Street Address Li | ne 2            |         |
|                                                   |    | City              | State           | Zip Cod |
|                                                   | *  | Madison           | * w ~           | * 53705 |
|                                                   |    | County            |                 |         |
|                                                   | *  | Dane              | ~               |         |
|                                                   |    |                   |                 | 1       |
|                                                   |    | CANCEL            | SAVE            |         |

5C. Once the address has been saved, it may be validated. You may be given a choice like the validation process seen in this step. Select the address that is correct by clicking the address in the Street Address column.

Geo Validated Address Options

Multiple addresses have been found based on the information you provided. Please select the correct address from the options below.

| Street Address            | City    | State | Zip<br>Code | County | Validated |
|---------------------------|---------|-------|-------------|--------|-----------|
| 4822 Madison Yards<br>Way | Madison | WI    | 53705       | Dane   | *         |
| 4822 Madison Yards<br>Way | Madison | WI    | 53572       | Dane   |           |

6. Once the address has been saved, your screen will look like the image seen in this step. If you get an error, delete the listed address with the garbage can icon and enter the address through the new address process in steps 5B and 5C.

| Public<br>Address                                                                                                    | ADDRESS SAVED<br>SUCCESSFULLY                                       | ✓ USE DIFFERENT ADDRE |
|----------------------------------------------------------------------------------------------------|---------------------------------------------------------------------|-----------------------|
| Select a public address<br>by clicking the<br>appropriate checkbox to<br>the right (this is the<br>address that will be<br>viewable by the public).<br>To add a new address,<br>click Add Address,<br>complete the required<br>fields. and click Save | 4822 Madison Yards Way<br>Madison WI 53705<br>Dane<br>United States |                       |

7. Once the address has been saved, continue down to the report information. If you are unsure how to complete the report, see the link to the SBD10710 Packet on the first page. The first section is employment information. This is the average number of employees and the total hours that all employees worked during the reporting year.

| Employment<br>Information | * Average Number of Employees |  |
|---------------------------|-------------------------------|--|
|                           | 0                             |  |
|                           | * Total Hours Worked          |  |
|                           | 0                             |  |

8. Next enter the number of cases (if applicable). Note: the number of cases must match the number of injury and illness types in Step 10. This information is different than workers comp reporting. Please refer to the SBD10710 packet for more information.

| Number of                                   | * Deaths                                 |
|---------------------------------------------|------------------------------------------|
|                                             | 0                                        |
| Cases                                       | * Cases with Days away from Work         |
| Enter the total number<br>of cases for each | 0                                        |
| category.                                   | * Cases with Job Transfer or Restriction |
| Please note: The Total                      | 0                                        |
| Number of Cases must equal the Total Number | * Other Reportable Cases                 |
| of Injury and Illness                       | 0                                        |
| Types reported below.                       |                                          |

9. Next enter the number of days away from work and days with job transfer or restriction (if applicable).

| Number of              | * Days away from Work                 |  |
|------------------------|---------------------------------------|--|
| Davs                   | 0                                     |  |
| Enter the total number | * Days of Job Transfer or Restriction |  |
| of days for each       | 0                                     |  |
| category.              |                                       |  |

10. Enter the injury and illness types for the reported number of cases from Step 8 (if applicable). Once complete, click the "Save and Continue" button at the bottom of the screen.

| Number of                                    | * Injuries               |
|----------------------------------------------|--------------------------|
| Injury and                                   | 0                        |
| Illness Types                                | * Skin Disorders         |
| Enter the total number                       | 0                        |
| of Injury and Illness                        | * Respiratory Conditions |
| Types for each category.                     | 0                        |
| Please note: The Total                       | * Poisonings             |
| Illness Types must equal                     | 0                        |
| the Total Number of<br>Cases reported above. | * Hearing Losses         |
|                                              | 0                        |
|                                              | * All other Illnesses    |
|                                              | 0                        |

11. The next step is to ensure the report has all the correct information and to submit the report. The application review will show a checkmark and say completed once all data has been completed. If any portion of the report needs to be corrected the items will be displayed in the application review area. Once complete, check the "I accept" box and then type your name as it appears on the account to electronically sign the report. Your account name is displayed under the input box for your signature. Once done, click the "Submit" button.

| Injury and Illness Report DIS-10 | cation<br>2317064                                                                                                    |
|----------------------------------|----------------------------------------------------------------------------------------------------|
|                                  | Injury Details Review + Submit                                                                                                    |
| Application Review               | Completed                                                                                                    |
| Attestation                      | By attesting below, the report submitter swears that all information provided on this report is true, accurate, and that the submission requirements are met.<br>Consent to Electronic Signature |
|                                  | Type your First Name and Last Name as they appear on the application to sign electronically  eSLA Tester  (eSLA Tester)                                                                          |

- 12. Your report has now been submitted; an email will be sent with a PDF attachment of the required summary posting. The posting is required to be displayed in the employee areas from February 1 to April 30.
- 13. If you have changes to make to your report, you can edit the report through June 30<sup>th</sup>. From your eSLA dashboard, click on the permits tab and then locate the report. On the right-hand side click the "Options" button and select – "Edit Application".

| <b>T</b> eSLA                  | PLA                                               | N REVIEW STATUS   | DASHBOARD                              | MINE SAFETY TRAINING    | INSPECTOR LOOK-UP          | PUBLIC LOOK-UP   | HELP 🔫 O                        | tester, esla 🗸 |
|--------------------------------|---------------------------------------------------|-------------------|----------------------------------------|-------------------------|----------------------------|------------------|---------------------------------|----------------|
| Welco                          | ome to your                                       | eSLA              | Dash                                   | board                   |                            |                  |                                 |                |
| Permit                         | Fire/Municipality                                 |                   |                                        |                         |                            |                  |                                 |                |
| + NEW APPLI<br>Please click o  | CATION + MY ITINERARIES                           | MY HISTORY        | submitted pay                          | ments, permits, crede   | ntials and service re      | quests such as r | evisions, comp                  | ponents        |
| and compliar<br>Are you trying | nce statements.<br>g to add a business or renew a | a cross connecti  | on control ass                         | sembly? Click here to a | idd a business or rei      | new your assem   | bly.                            |                |
| New Pe                         | rmit Applications                                 |                   |                                        |                         |                            |                  |                                 |                |
| To edit or witho               | raw an application, please click on               | the Options butte | on.                                    |                         |                            |                  |                                 |                |
| SORT BY -                      |                                                   |                   |                                        |                         |                            |                  |                                 |                |
| <u>م</u>                       | Injury and Illness Report<br>SFY-102302265-SFT    |                   | INJURY AN<br>ILLNESS R<br>YEAR<br>2022 | ID<br>EPORT             | STATUS<br>Submitted        |                  | COPT.<br>Edit Application       |                |
| TI I                           | Injury and Illness Report                         |                   | INJURY AN<br>ILLNESS R<br>YEAR         | ID<br>EPORT             | <b>STATUS</b><br>Submitted | EXP DATE         | Download Applic<br>Print Report |                |

14. If changes to the report are made a new email will be generated with an updated injury and illness summary. Please ensure that the correct report is posted.

Thank you for submitting your report!

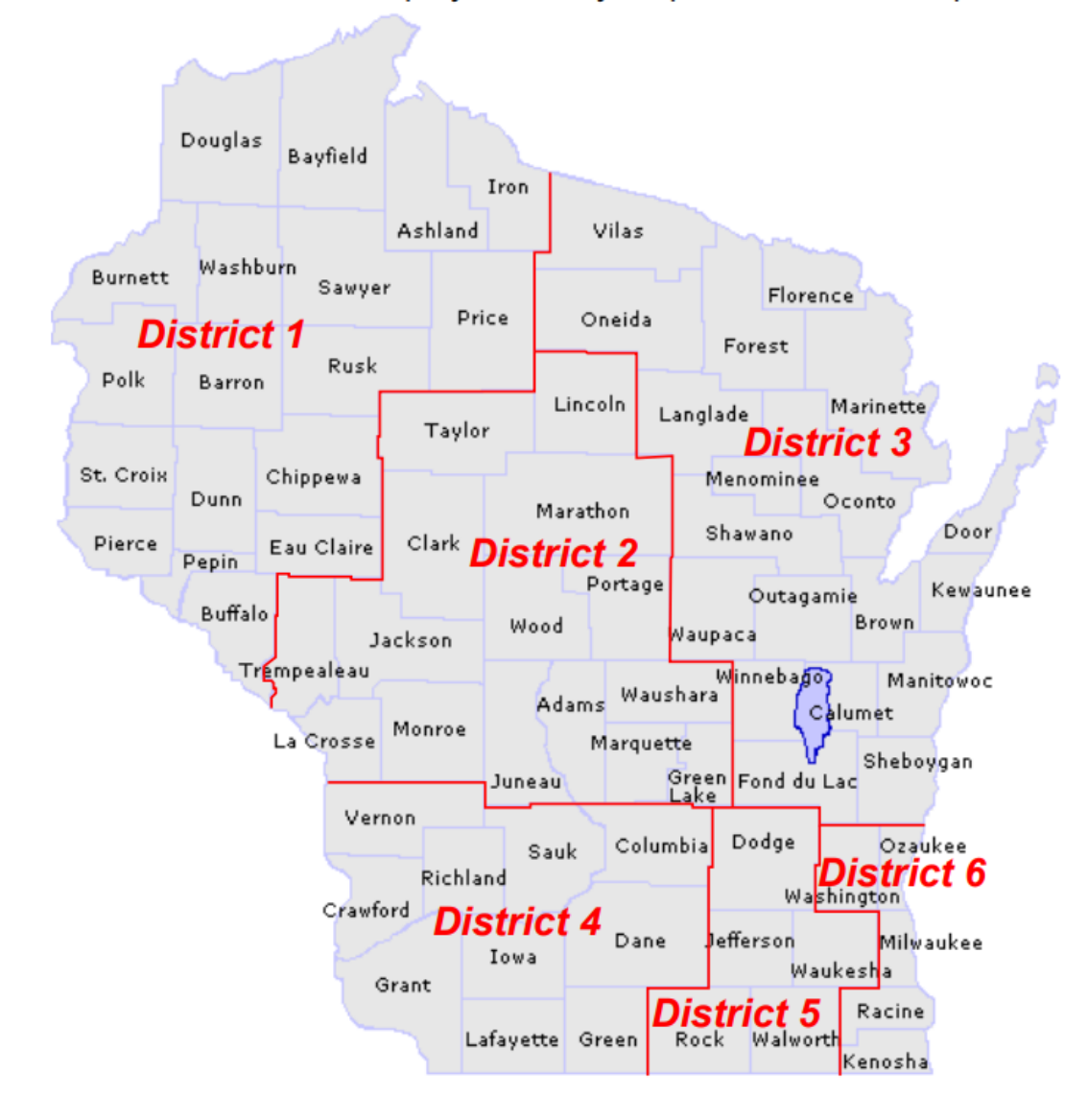

Public Sector Employee Safety Inspection District Map

| 1 – Jane Dienger         | Jane.Dienger@Wisconsin.gov              | 715-538-3308 |
|--------------------------|-----------------------------------------|--------------|
| 2 – Rhonda Kocijan-Klecz | Rhonda.Kocijanklecz1@wisconsin.gov      | 608-982-6496 |
| 3 – Tim Condon           | Timothy.Condon@Wisconsin.gov            | 414-852-3660 |
| 4 – Andrew Amacher       | Andrew.Amacher@Wisconsin.gov            | 608-438-8061 |
| 5 – Richard Lampi        | Richard.Lampi@wisconsin.gov             | 608-720-0007 |
| 6 – Jim Creegan          | James.Creegan@Wisconsin.gov             | 608-219-7185 |
| Supervisor               | lucas.dederich@wisconsin.gov            | 608-445-6558 |
| General Questions        | DSPSSBHealthandSafetyTech@wisconsin.gov |              |